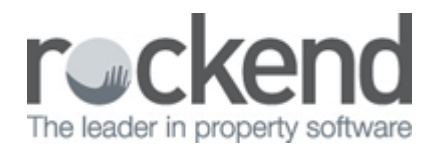

## How to Generate the Sales Ledger in REST Professional

## **Overview**

The sales ledger shows all transactions relating to the trust and investment ledger and can be run for all sales cards, or criteria can be selected to print/preview by group, status or salesperson.

## Steps

1. Go to **Reports > Sales > Sales Ledger** or by clicking on the

Select Criteria as required:

- [] You can select All Vendors, a range or select a specific Vendor.
- [] Group If sales groups are setup, select the required group
- 🛛 Status You can filter this by the status of the sale
- 🛛 Salesperson You can filter this by select All or a particular salesperson
- [] Show History This tick box should be populated so that the history of the ledger can be viewed.
- [] Incl Completed/fallen over Tick if you would like sales that are marked as completed fallen over

**NOTE:** If viewing the ledger through a sale card rather then **Reports > Sales**, the selection criteria will not be available as you are viewing one sale card and there is no other criteria to select

icon w

icon when in the sales card

| 📩 Sales Ledger             | 22                                                 |  |  |  |  |
|----------------------------|----------------------------------------------------|--|--|--|--|
| Selection                  | Advanced                                           |  |  |  |  |
| Month to Print Current     | Group                                              |  |  |  |  |
| <ul> <li>All</li> </ul>    | Status 🗐                                           |  |  |  |  |
| Range Start at Alpha Index | Salesperson All                                    |  |  |  |  |
| Finish at Alpha Index      |                                                    |  |  |  |  |
| ⊘ Select                   | <b>v</b>                                           |  |  |  |  |
|                            | Show History                                       |  |  |  |  |
|                            | Incl. Completed/Fallen Over                        |  |  |  |  |
| Orientation                | 👟 😥 🥟 🗙                                            |  |  |  |  |
| F1 F2 F3                   | Print - F12 Preview - F11 Export - F10 Cancel - ES |  |  |  |  |

2. Click on print Print-F12 or Preview-F11

RE ST Professional Software System (12.0.08) © Copyright 2015 - Rockend Technology Pty Ltd Rockend Training Centres ROCKEND REAL E STATE TRUST ACCT

Date: 15/04/15

Page: 001

|               |              |                                                   | SALES TRUST LEDGER-NOVEMBER 2014 |                         | Records selected: 1<br>Status: A<br>Salesperson: A<br>Group: A |           | Full History    |
|---------------|--------------|---------------------------------------------------|----------------------------------|-------------------------|----------------------------------------------------------------|-----------|-----------------|
| Alpha<br>Date | Ref Ty       | pe Details                                        | Buyer                            | Property<br>Payee/Payer | Debit                                                          | Credit    | Balance         |
| WIND          | SOR MSEL     | ZABETH WINDSOR                                    | SallyBowles                      | 444 BUCKINHAI           | M PLACE                                                        |           |                 |
| 14/04/15      | 00009360 SR  | ecS Adv: Advertising budg                         | get                              | MS ELIZABETH WINDSOR    | Balance B/F:                                                   | 5000.00   | 0.00<br>5000.00 |
| 14/04/15      | 00009361 SR  | ecD Deposit on sale                               |                                  | Sally Bowles            |                                                                | 150000.00 | 155000.00       |
| 14/04/15      | 00000000 SE  | isC Adv: West Australian<br>(Includes GST of \$86 | 4/4/15<br>.36)                   |                         | 950.00                                                         |           | 154050.00       |
| 14/04/15      | 00000000 SE  | isC Adv: West Australian<br>(Includes GST of \$86 | 11/4/15<br>.36)                  |                         | 950.00                                                         |           | 153100.00       |
| 14/04/15      | 00000000 SE  | isC Adv: West Australian<br>(Includes GST of \$86 | 18/4/15<br>.36)                  |                         | 950.00                                                         |           | 152150.00       |
| 14/04/15      | 00000000 SE  | isC Adv: Sign Board<br>(Includes GST of \$68      | .18)                             |                         | 750.00                                                         |           | 151400.00       |
| 14/04/15      | 00000000 SE  | isC Adv: Brochures & Fly<br>(Includes GST of \$76 | ers<br>.82)                      |                         | 845.00                                                         |           | 150555.00       |
| 14/04/15      | 00000000 SE  | isC Adv: The Times 4/4/1<br>(Includes GST of \$36 | 5<br>.36)                        |                         | 400.00                                                         |           | 150155.00       |
| 14/04/15      | 00999888 SD  | isT Transfer the deposit t                        | o the investment acc             | Elizabeth Windsor & Sal | 150000.00                                                      |           | 155.00          |
| 14/04/15      | 00009362 SR  | ecS Transfer Deposit & In                         | terest to the Trust A            | Elizabeth Windsor & Sal |                                                                | 150850.00 | 151005.00       |
| 14/04/15      | E00000175 SD | isA Commission on Sale<br>(Includes GST of \$2,7  | of 444 Buckingham Pl<br>/27.27)  | Rock Sales Commission   | 30000.00                                                       |           | 121005.00       |
| 15/04/15      | E00000175 SJ | rnl Halfshare interest on                         | deposit                          | Sally Bowles            | 425.00                                                         |           | 120580.00       |
| 15/04/15      | E00000175 SJ | rnl Balance of Deposit pl                         | us halfshare of inte             | MS ELIZABETH WINDSOR    | 120425.00                                                      |           | 155.00          |
| 15/04/15      | E00000175 SJ | rnl Adv: Advertising budg                         | get re fund                      | MSELIZABETH WINDSOR     | 155.00                                                         |           | 0.00            |
| INVE          | STMENT LEDG  | <u>. R</u>                                        |                                  |                         | Balance B/F:                                                   | \$0.00    | 0.00            |
| 14/04/15      | 00000000 IR  | cS Transfer the deposit t                         | o the investment acc             | Elizabeth Windsor & Sal |                                                                | 150000.00 | 150000.00       |
| 14/04/15      | 00000000 IR  | d Interest on Deposit                             |                                  | Bank                    |                                                                | 850.00    | 150850.00       |
| 14/04/15      | 00777777 IDi | sV Transfer Deposit & In                          | terest to the Trust A            | ROCKEND TRUST ACCOUNT   | Г 150850.00                                                    |           | 0.00            |

Number of items - 1

The trust transactions both debits and credits will show up the top part of the ledger. The investment ledger will generate at the bottom of the trust ledger.

02/02/2016 10:55 am AEDT